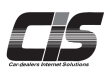

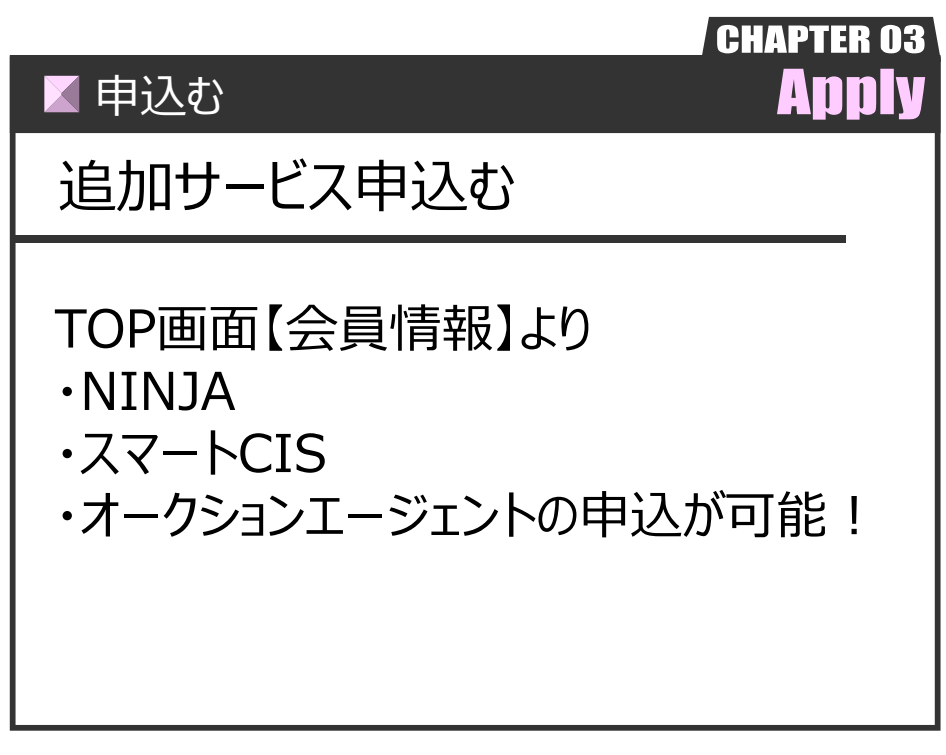

Ver.20241125-019

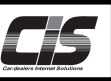

## 【機能説明】

CIS情報サービス以外の追加サービスを画面上より申込することができます。※パーツステーションは資料請求

| 対象サービス       | 料金                                  | 申込条件       |  |  |  |
|--------------|-------------------------------------|------------|--|--|--|
| ALNIN        | ¥ 9,000円~(税別/月)                     | ※1店舗につき1契約 |  |  |  |
| スマートCIS      | 詳細は「スマートCIS操作説明書」を参照ください。           |            |  |  |  |
| オークションエージェント | 詳細は「オークションエージェント基礎知識を身につける」を参照ください。 |            |  |  |  |

※追加サービスを申込む際は、基本契約(CIS管理者)のUSBキー(ID)でログインをしていただき、CIS管理パスワードを 入力していただく必要があります。

|                            | ) |
|----------------------------|---|
| ・CIS管理者については               |   |
| →概要「CIS基礎知識を身につける」を参照ください。 |   |

# 【操作方法 I】

追加サービスを申込む「会員情報メニューから申込画面を表示させる」

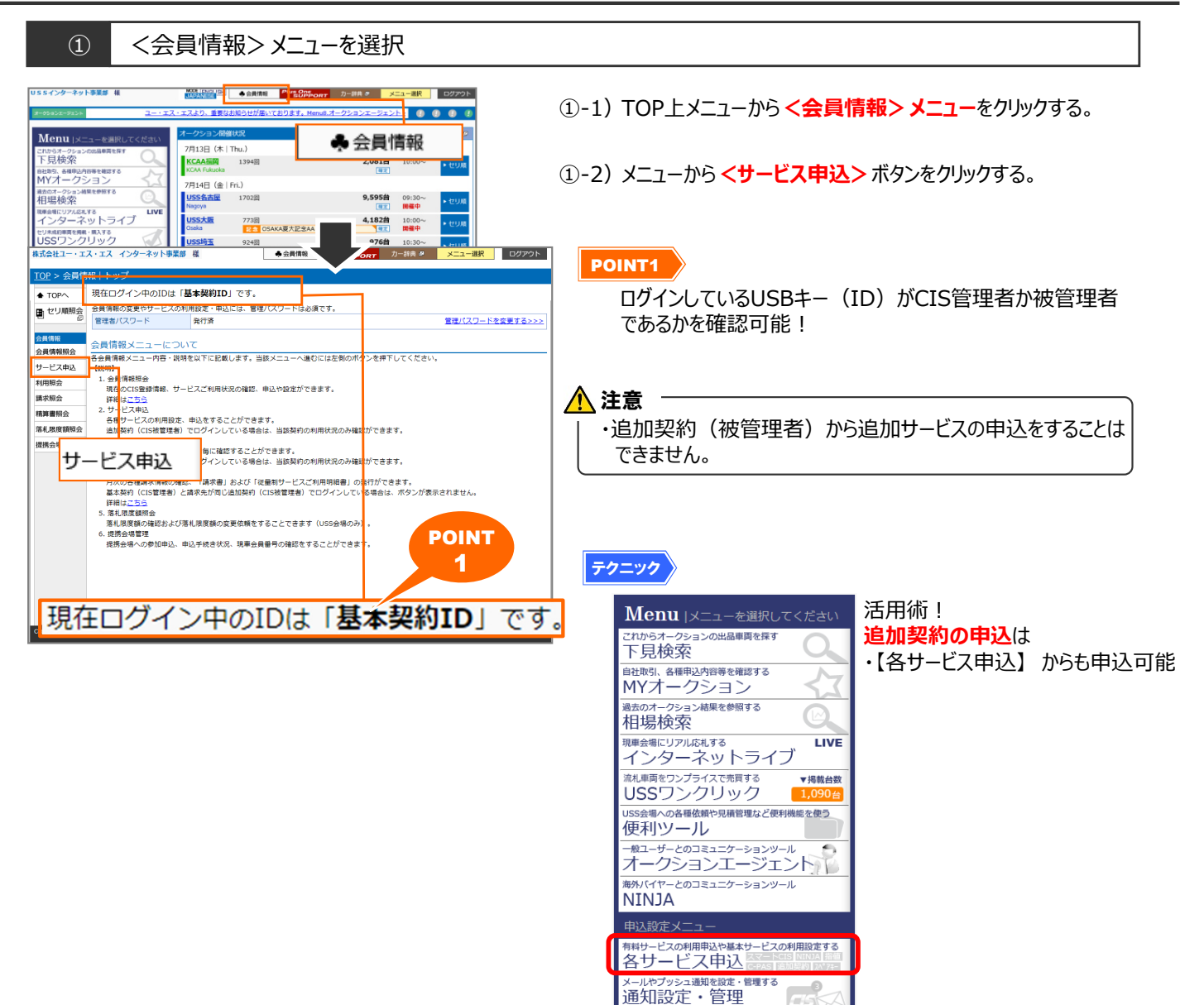

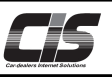

#### 【操作方法Ⅱ】 追加サービスを申込む「会員情報から申込画面を表示させる」

#### 申請用サービス一覧画面を表示 (2) ◆会員情報 Plus One SUPPORT カー辞典 歩 メニュー選択 ログアウト 株式会社ユー・エス・エス インターネット事業部 様 ②-1)申請用サービス一覧画面が表示されるので、申込したいサービ 会員情報|サービス申辺 スのく利用申込する>ボタンをクリックする。 利用設定・申込するサービスを選択してください ┛ 戻る NINJA 88 オークションエージェント バーツステーション テクニック USSオークション出品車両を店舗在 庫のように扱って商談することがで きる、新しいインターネットサービ スです。 気になるクルマの検索や自社出品。 落札車、各種履歴の確認、更に指徳 や荷談の中し込みなどをスマート フォンで行うことができます。 輸出業を営む会員様が海外バイヤー との商設を円滑に行うためのサービ スです。 パソコンから簡単に国産車の中古 品の検索、購入ができます。 (サービス提供/ブロードリーブ) 会員情報 会員情報照会 選べる申込方法! サービス申込 利用照会 <u>利用申込する >>></u> <u>利用申込する >>></u> 契約ID数を変更する >>> 利用設定する >>> <u>利用申込する >>></u> サービス利用申込方法は2つ <u>契約状況を確認する >>></u> 機種変更・解約申込はこちら 請求照会 ①各サービス毎に設定 精算書照会 各種申込履歴を見る >>> 仮計算書照会 ⇒<利用申込する>ボタンをクリック! 落札限度額照会 各種追加契約 USB認証スペアキー 新聞 提携会場管理 店舗番号毎に設定 店舗追加 預算 追加解約により皮積垂号が追加さ れ、違加解約におり皮積垂号が追加さ れ、違加解約USBキーで2台同時にご 利用可能です。 す。 ⇒ 会員情報照会画面から店舗番号をクリック! (+) 補足 基本サービス 指値 下見代行 商談 インターネットライブ ▼店舗毎に申込する場合は、会員情報照会メニューから 欲しいクルマに予め搭値を入れてお けば、セリ当日のスケジュールを気 にせずオークションに参加できま す。 会場へ行けない時でも、現地代行員 があなたに代わってクルマの下見を し、電話にてご連絡いたします。 通常は会場にいないとできない商談 もCISから申し込むことができます。 既存のパソコン・インターネット回線を使って直接オークションに参加 するシステムです。 <店舗番号>をクリックすると以下の画面が表示されます。 選択した店舗番号のサービス状況◆追加サービス◆に 利用設定する >>> 利用設定する>>> 利用設定する>>> 利用設定する >>> 表示されている <利用申込する> ボタンをクリックすると 申込手続きに進めます。 済市城志田マ 清市城志田マ 落札泉度鎮熱会 PCメールアドレス 提供会場管理 済帯メールアドレス 読替口座 2 口座の変更手続きはこちら >>: 口座名義人 2006/07/07 入会日 サービス利用状況 【基本サービス】 指值 下見代行 利用設定されていません 利用可能 利用可能(パスワードあり) 落札キャンセル インターネットライブ USSワンクリック 利用可能 利田可能 利用可能(パスワードあり) 利用可能 利用設定されていません C-PAS (追加面像掲載) 【追加サービス】 スマートCIS (有料) 申込されていません 利用申込する >>; NINJA(有料) パーツステーション(無料) 申込されていません 利用できません

②-2) 次頁からの各追加サービス申込方法へ→
 【操作方法Ⅲ-a】NINJA
 【操作方法Ⅲ-b】NINJA 発行ID数(最大)変更
 【操作方法Ⅲ-c】パーツステーション

利用申込する>>>

お気に入り共有 共有設定されていません。

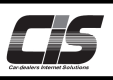

#### 【操作方法Ⅲ-a】 追加サービスを申込む「NINJA(有料)」

① CIS管理パスワードを入力

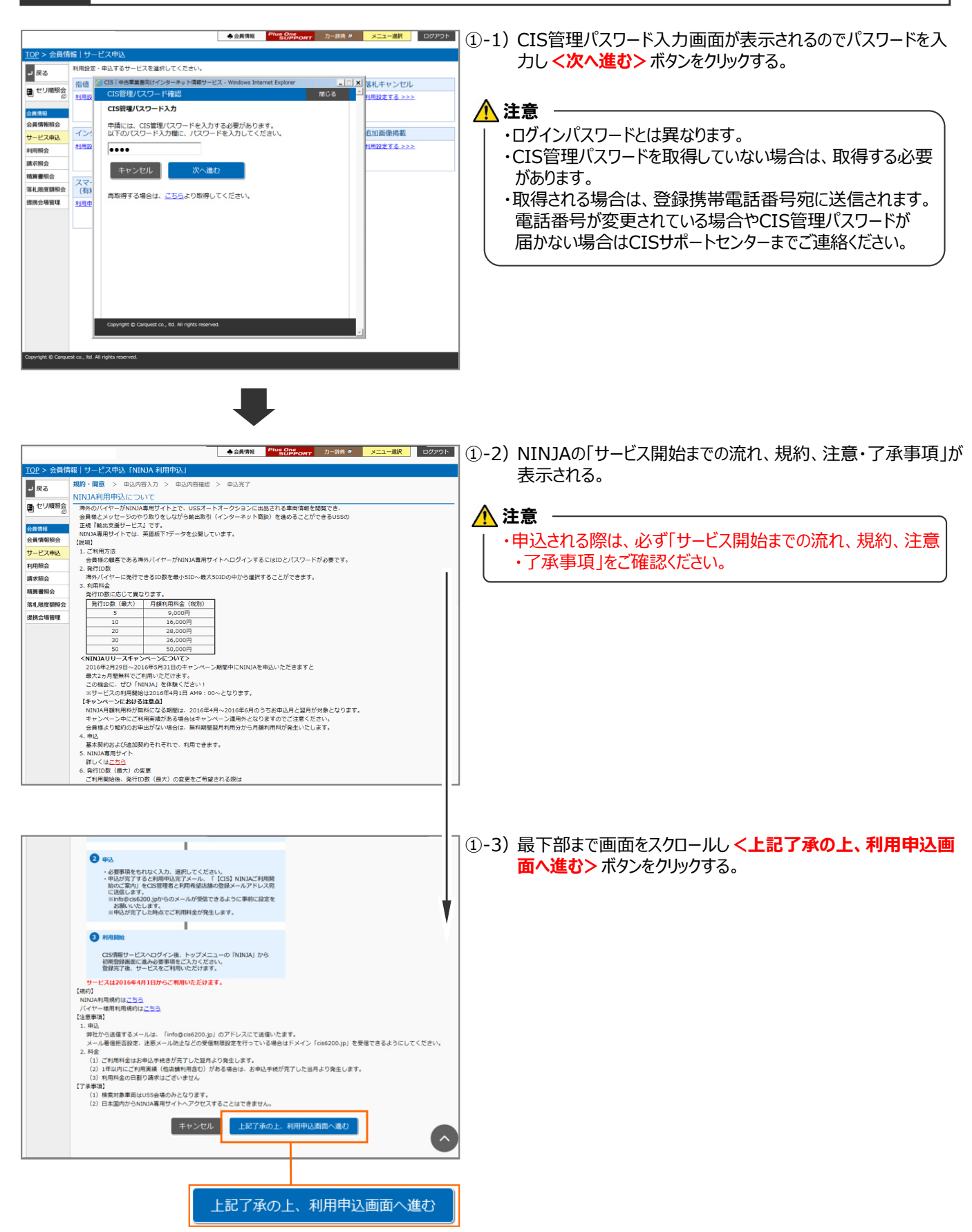

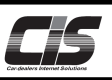

### 【操作方法Ⅲ-a】 追加サービスを申込む「NINJA(有料)」

申込内容を入力する

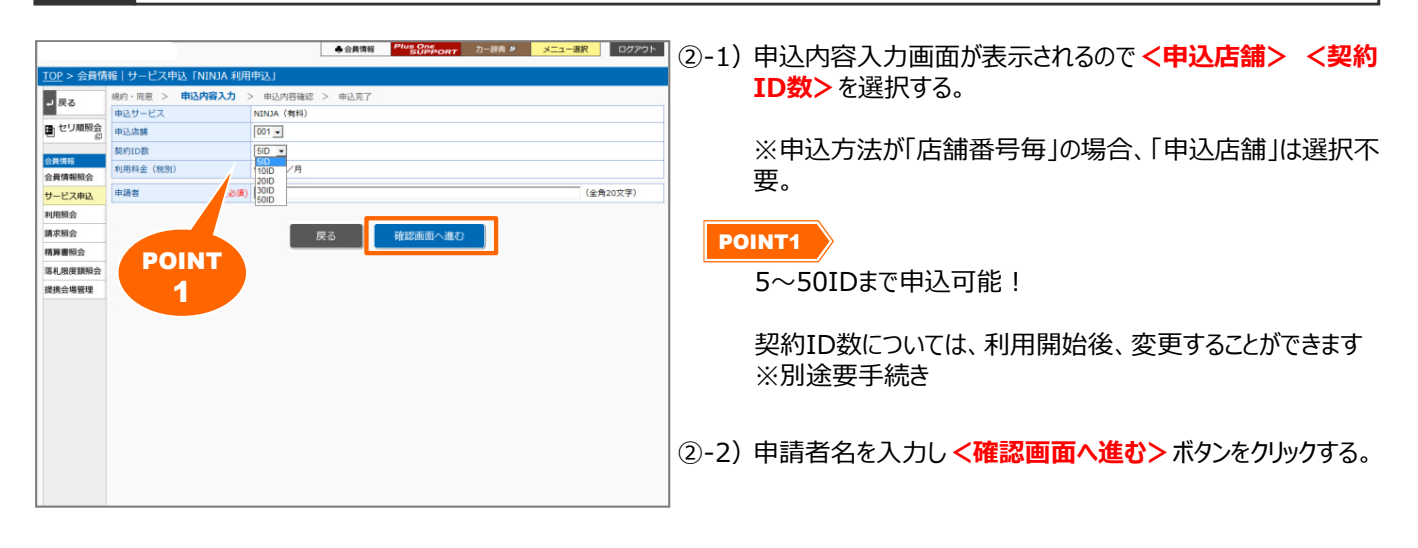

③ 申込内容確認画面を表示

|                  |                   | ◆会員機能 <sup>Pflug</sup> Officert カー接負 タ メニュー選択 ログアウト | 3-1)     | 申込内容確認画面が表示されるので内容を確認し <サービス   |
|------------------|-------------------|-----------------------------------------------------|----------|--------------------------------|
| TOP > 会員情        | 報 サービス申込「NINJA 利用 | 非主义                                                 | ,        |                                |
|                  | 規約·同意 > 申込内容入力 >  | 申込内容確認 > 申込完了                                       |          | 利用中心りるとホタンをクリックタる。             |
| - 灰る             | 申込サービス            | NINJA (有科)                                          |          | ちしくは.                          |
| ■ セリ順照会          | 申込店舗              | 001                                                 |          |                                |
|                  | 契约ID数             | SID                                                 |          | 修止する場合は、く戻る>ホタンをクリックする。        |
| 会員債報             | 利用料金(税別)          | 9,000円/月                                            |          |                                |
| 会員傳報照会           | 請求開始年月            | 2016/06 (7月引落)                                      |          |                                |
| サービス申込           |                   | 2016年5月利用分までは無料どさせていたたきます。                          |          |                                |
| 利用照会             | 申請者               | CIS 太郎                                              |          |                                |
| 請求照会             |                   |                                                     |          |                                |
| 精算書服会            |                   | 戻る サービス利用申込する                                       |          |                                |
| 落札限度額照会          |                   |                                                     |          |                                |
| 提携会場管理           |                   |                                                     |          |                                |
|                  |                   |                                                     |          |                                |
|                  |                   |                                                     |          |                                |
|                  |                   |                                                     |          |                                |
|                  |                   |                                                     |          |                                |
|                  |                   |                                                     |          |                                |
|                  |                   |                                                     |          |                                |
|                  |                   |                                                     |          |                                |
|                  |                   |                                                     |          |                                |
|                  |                   |                                                     |          |                                |
|                  |                   |                                                     |          |                                |
|                  |                   |                                                     |          |                                |
|                  |                   |                                                     | -        |                                |
|                  |                   | •                                                   |          |                                |
|                  |                   | ◆会員賃税 Plus One カー辞典 # メニュー選択 ログアウト                  | 3-2)     | 「サービス利用申込みを受付けました。」とメッセージが表示され |
| <u>TOP</u> > 会員信 | 報 サービス申込「NINJA 利用 | 非认                                                  |          | スと由い 毛結キニア                     |
| ♦ TOP            | 規約·同意 > 申込内容入力 >  | 申込内容確認 > 申込完了                                       |          | ると中心于例で几丁。                     |
| ■ セリ順照会          | サービス利用申込を受付ました    | 5.<br>                                              |          | く会員情報で確認する>ボタンをクリックする。         |
| - e              | また、申込完了のメールを送信    | 言いたしました。                                            |          |                                |
| 会員情報             | ご不明な点がございましたら(    | DISサポートセンターまでご連絡ください。                               |          |                                |
| 会員情報照会           |                   |                                                     |          | 主音                             |
| サービス申込           |                   |                                                     | <u> </u> |                                |
| 利用服会             |                   |                                                     | •        | 画面 トからの申込手続き後 申込されたメールアドレス宛に   |
| 請求照会             |                   | サービス一覧へ戻る 会員情報で確認する                                 |          |                                |
| 精算書照会            |                   |                                                     |          | 利用申込完了」のメールが届きます。              |
| 落札限度額照会          |                   |                                                     |          | オールの中のに沿ってブルロノださい              |
| 提携会場管理           |                   |                                                     |          | メールの内谷に沿つしこ利用くたさい。             |
|                  |                   |                                                     |          |                                |
|                  |                   |                                                     |          |                                |
|                  |                   |                                                     |          |                                |
|                  |                   |                                                     |          |                                |
|                  |                   |                                                     |          |                                |
|                  |                   |                                                     |          |                                |
|                  |                   |                                                     |          |                                |
|                  |                   |                                                     |          |                                |
|                  |                   |                                                     |          |                                |
|                  |                   |                                                     |          |                                |
|                  |                   |                                                     |          |                                |
|                  |                   |                                                     |          |                                |

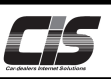

## 【操作方法Ⅲ-b】 追加サービスを申込む「NINJA(有料) 最大ID数(最大)変更」

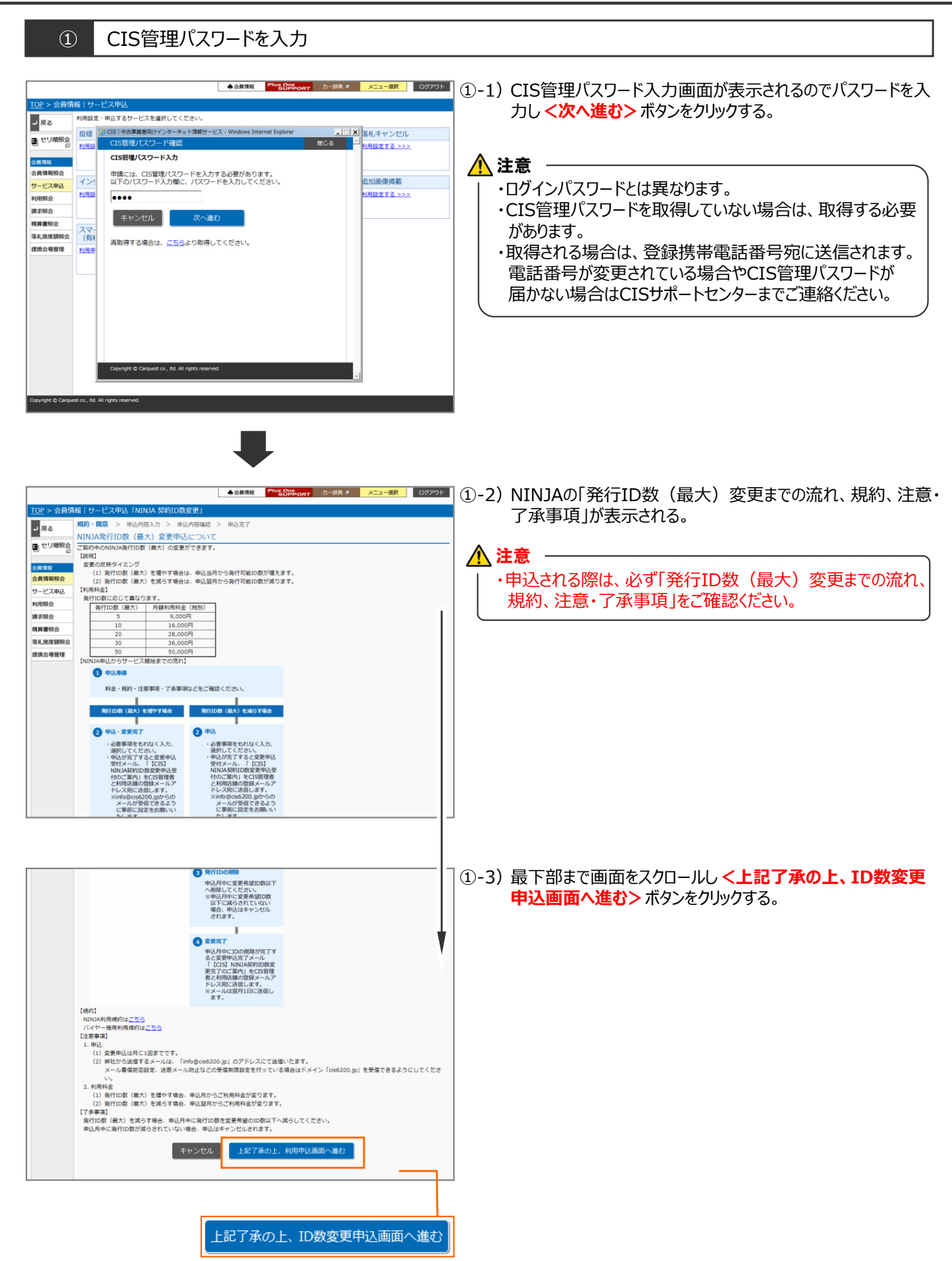

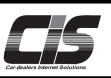

### 【操作方法Ⅲ-b】 追加サービスを申込む「NINJA(有料) 最大ID数(最大)変更」

申込内容を入力する

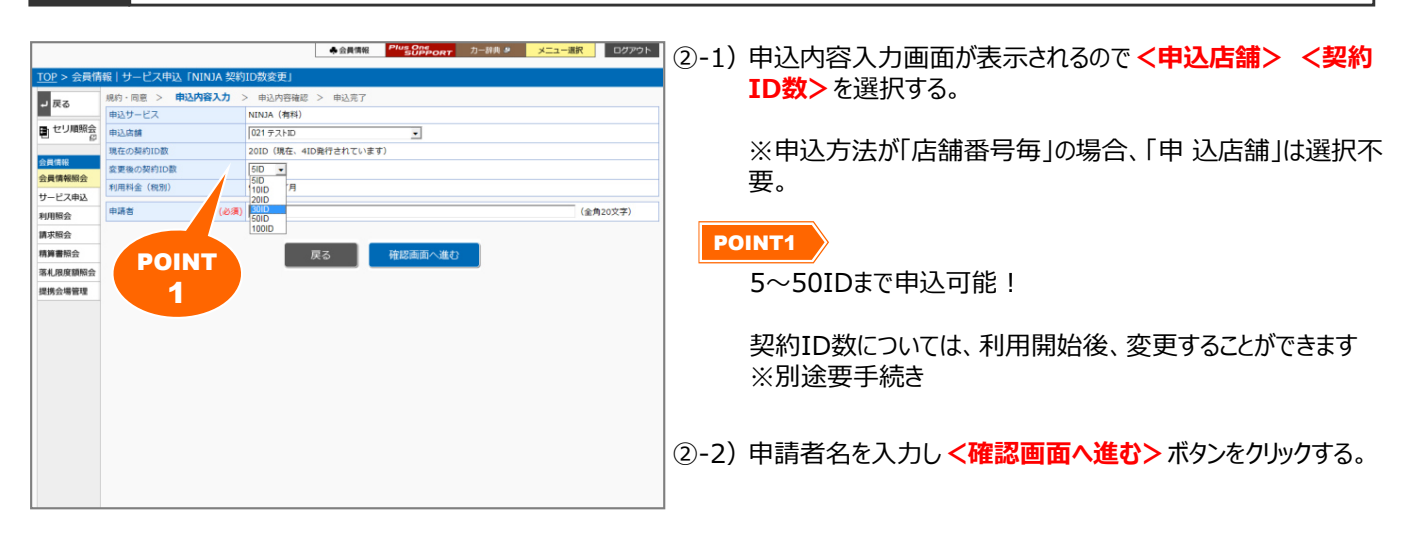

#### ③ 申込内容確認画面を表示

|                                                                                                    |                                                                                                    | ◆会員情報 <sup>PlugOtteのの</sup><br>カー評典 タ メニュー通                  |                  | 由认内容確認面前                                                                       | あが実 テ さわろので 内 突を                                                                                                    | 確認しくての数変                                    |
|----------------------------------------------------------------------------------------------------|----------------------------------------------------------------------------------------------------|--------------------------------------------------------------|------------------|--------------------------------------------------------------------------------|----------------------------------------------------------------------------------------------------|---------------------------------------------|
| TOD . 0 = #                                                                                                    | 107   J.J. 12 million Causara 47                                                                                                    | (約10.新志士)                                                    |                  | 中心的合唱心画                                                                        |                                                                                                    |                                             |
| <u>IOP</u> > 云貝In                                                                                                    | 1版   サービス中込 ININJA 突                                                                                                    |                                                              |                  | <b>史依頼する&gt;</b> ボタ                                                            | ンをクリックする。                                                                                                    |                                             |
| ┙ 戻る                                                                                                    | 規約・回惑 > 申込内谷入力 >                                                                                                    | PALAPYMENE > 申応元 J<br>NINA (権利)                              |                  | <b>キ</b> レス(十                                                                  |                                                                                                    |                                             |
| ■ セリ順照会                                                                                                    | 申込店舗                                                                                                    |                                                              |                  |                                                                                |                                                                                                    | -                                           |
| - 52                                                                                                    | 現在の契約ID数                                                                                                    | 20ID(現在、4ID発行されています)                                         |                  | 修止する場合は、                                                                       | < <tr>              く             戻る</tr>                                                                                                    | 5.                                          |
|                                                                                                    |                                                                                                    |                                                              |                  |                                                                                |                                                                                                    |                                             |
| 会員債報                                                                                                    | 変更後の契約ID数                                                                                                    | 30ID                                                         |                  |                                                                                |                                                                                                    |                                             |
| <b>公員1時報5月</b> 云<br>サービス由込                                                                                                 | 利用料金(稅別)                                                                                                    | 36,000円/月                                                    |                  |                                                                                |                                                                                                    |                                             |
| 利用服会                                                                                                    | 料金適用時期                                                                                                    | 2016/06(7月引落)より運用します。<br>2016年5月利用分まではキャンペーンにより無料とさせていただきます。 |                  |                                                                                |                                                                                                    |                                             |
| 請求照会                                                                                                    | 申請者                                                                                                    | CIS 太郎                                                       |                  |                                                                                |                                                                                                    |                                             |
| 精算書照会                                                                                                    | ■ 契約ID数の変更申込は、                                                                                                    | 月一度までとなりますのでご注意ください。                                         |                  |                                                                                |                                                                                                    |                                             |
| 理病会場管理                                                                                                    |                                                                                                    | <b>戻る</b> 1088定年代前する                                         |                  |                                                                                |                                                                                                    |                                             |
| <u>TOP</u> > 会員債<br>◆ TOPへ<br>● TUU順級会<br>2<br>セリ順級会<br>3<br>5<br>5<br>5<br>5<br>5<br>5<br>5<br>5<br>5<br>5<br>5<br>5<br>5 | <ul> <li>福一与一ビス中込、「NINA 禁<br/>(4): 「現在 &gt; 申込序5.2) &gt;</li> <li>発行D数(最大)変更申込を<br/>(注意事為)<br/>発行D数(最大)変更申込を返う<br/>申込月中に発行D数を変更<br/>申込月中に発行D数を変更<br/>申込月中に発行D数が減し<br/>ご不明な点がございました</li> </ul> |                                                              | (3)-2)<br>(3)-2) | 「最大ID数(最大<br>表示されると申込<br><b>く会員情報で確認</b><br><b>注意</b><br>発行ID数(最大)<br>申込月中に発行I | <ul> <li>              で更申込を受付けまし             手続き完了。      </li> <li> <b>ぷする&gt;</b> ボタンをクリックする         </li> <li>             で減らす場合、手続きは、         </li> <li>             ひ数を変更希望ID数以下         </li> </ul> | た」とメッセージが<br>う。<br>完了していません。<br>「へ減らしてください。 |
| <b>提携 封場範理</b>                                                                                                    |                                                                                                    | サービス一覧へ戻る                                                    |                  | 申込月中に発行I<br>れます。                                                               | D数を減らされていない場合                                                                                                    | 合、申込はキャンセル                                  |
| 発行ID数                                                                                                    | 牧 (最大) 変更申]                                                                                                    | 込を受付ました。                                                     |                  |                                                                                |                                                                                                    |                                             |
| 【注意調<br>発行I<br>申込/                                                                                                    | 事項】<br>D数(最大)を減<br>月中に発行ID数を                                                                                                    | らす場合、手続きは完了していません。<br>変更希望ID数以下へ減らしてください。                    |                  |                                                                                |                                                                                                    |                                             |
| 申込                                                                                                    | 月中に発行ID数が                                                                                                    | 減らされていない場合、申込はキャンセル。                                         | されます。            |                                                                                |                                                                                                    |                                             |
| ご不明な点がございましたらCISサポートセンターまでご連絡ください。                                                                                         |                                                                                                    | きい。                                                          |                  |                                                                                |                                                                                                    |                                             |